# IDCC 0992 – BOUCHERIE CONNECT 2024

# SOMMAIRE

| 1. | PARAM                                                                                                    | ÉTRER L'ENTREPRISE                                                                                                    | 3                                         |
|----|----------------------------------------------------------------------------------------------------|----------------------------------------------------------------------------------------------------|-------------------------------------------|
|    | 1.1 Active                                                                                                    | r la convention collective                                                                                                    | 3                                         |
| :  | 1.2 Choisi                                                                                                    | r la convention collective au niveau Établissement                                                                                                    | 3                                         |
| 2. | LES COT                                                                                                    | ISATIONS                                                                                                    | . 3                                       |
|    | 2.1 Retrai                                                                                                    | te                                                                                                    | 3                                         |
|    | 2.1.1                                                                                                    | Les organsimes recommandés                                                                                                    | 3                                         |
|    | 2.1.2                                                                                                    | Les profils                                                                                                    | 4                                         |
|    | 2.2 Prévo                                                                                                    | yance                                                                                                    | 4                                         |
|    | 2.2.1                                                                                                    | Pour les non cadres                                                                                                    | 4                                         |
|    | 2.2.2                                                                                                    | Pour les cadres                                                                                                    | 4                                         |
|    | 2.3 Frais o                                                                                                    | de santé                                                                                                    | 5                                         |
|    | 2.3.1                                                                                                    | Pour les non cadres                                                                                                    | 5                                         |
|    | 2.3.2                                                                                                    | Pour les cadres                                                                                                    | 5                                         |
| 3. | LES PRI                                                                                                    | MES MISE EN PLACE EN 7.10                                                                                                    | . 5                                       |
|    | 3.1 Prime                                                                                                    | de remplacement                                                                                                    | . 5                                       |
|    |                                                                                                    |                                                                                                    |                                           |
|    | 3.1.1                                                                                                    | Comment saisir une prime de remplacement ?                                                                                                    | 5                                         |
|    | 3.1.1<br>3.1.2                                                                                                    | Comment saisir une prime de remplacement ?<br>Que fait le programme ?                                                                                                    | 5<br>5                                    |
|    | 3.1.1<br>3.1.2<br>3.2 Prime                                                                                          | Comment saisir une prime de remplacement ?<br>Que fait le programme ?<br>de mutation temporaire                                                                                                    | 5<br>5<br>5                               |
|    | 3.1.1<br>3.1.2<br>3.2 Prime<br>3.2.1                                                                                 | Comment saisir une prime de remplacement ?<br>Que fait le programme ?<br>de mutation temporaire<br>Comment saisir une prime de mutation temporaire ?                                                                                                    | 5<br>5<br>5<br>5                          |
| :  | 3.1.1<br>3.1.2<br>3.2 Prime<br>3.2.1<br>3.2.2                                                                        | Comment saisir une prime de remplacement ?<br>Que fait le programme ?<br>de mutation temporaire<br>Comment saisir une prime de mutation temporaire ?<br>Que fait le programme ?                                                                                                    | 5<br>5<br>5<br>6                          |
| :  | 3.1.1<br>3.1.2<br>3.2 Prime<br>3.2.1<br>3.2.2<br>3.3 Prime                                                           | Comment saisir une prime de remplacement ?<br>Que fait le programme ?<br>de mutation temporaire<br>Comment saisir une prime de mutation temporaire ?<br>Que fait le programme ?<br>pour travail de nuit                                                                                                    | 5<br>5<br>5<br>6<br>6                     |
| :  | 3.1.1<br>3.1.2<br>3.2 Prime<br>3.2.1<br>3.2.2<br>3.3 Prime<br>3.3.1                                                  | Comment saisir une prime de remplacement ?<br>Que fait le programme ?<br>de mutation temporaire<br>Comment saisir une prime de mutation temporaire ?<br>Que fait le programme ?<br>pour travail de nuit<br>Comment saisir une prime de nuit ?                                                                                                    | 5<br>5<br>5<br>6<br>6<br>6                |
| :  | 3.1.1<br>3.1.2<br>3.2 Prime<br>3.2.1<br>3.2.2<br>3.3 Prime<br>3.3.1<br>3.3.2                                         | Comment saisir une prime de remplacement ?<br>Que fait le programme ?<br>de mutation temporaire<br>Comment saisir une prime de mutation temporaire ?<br>Que fait le programme ?<br>pour travail de nuit<br>Comment saisir une prime de nuit ?<br>Que fait le programme ?                                                                                                    | 5<br>5<br>5<br>6<br>6<br>6<br>6           |
| :  | 3.1.1<br>3.1.2<br>3.2 Prime<br>3.2.1<br>3.2.2<br>3.3 Prime<br>3.3.1<br>3.3.2<br>3.4 Prime                            | Comment saisir une prime de remplacement ?<br>Que fait le programme ?<br>de mutation temporaire<br>Comment saisir une prime de mutation temporaire ?<br>Que fait le programme ?<br>pour travail de nuit<br>Comment saisir une prime de nuit ?<br>Que fait le programme ?<br>de fin d'année                                                                                                    | 5<br>5<br>5<br>6<br>6<br>6<br>6<br>6      |
| :  | 3.1.1<br>3.1.2<br>3.2 Prime<br>3.2.1<br>3.2.2<br>3.3 Prime<br>3.3.1<br>3.3.2<br>3.4 Prime<br>3.4.1                   | Comment saisir une prime de remplacement ?<br>Que fait le programme ?<br>de mutation temporaire<br>Comment saisir une prime de mutation temporaire ?<br>Que fait le programme ?<br>pour travail de nuit<br>Comment saisir une prime de nuit ?<br>Que fait le programme ?<br>de fin d'année<br>Article de la convention nationale ?                                                                                                    | 5<br>5<br>5<br>6<br>6<br>6<br>6<br>6<br>6 |
| :  | 3.1.1<br>3.1.2<br>3.2 Prime<br>3.2.1<br>3.2.2<br>3.3 Prime<br>3.3.1<br>3.3.2<br>3.4 Prime<br>3.4.1<br>3.4.2          | Comment saisir une prime de remplacement ?<br>Que fait le programme ?<br>de mutation temporaire<br>Comment saisir une prime de mutation temporaire ?<br>Que fait le programme ?<br>pour travail de nuit<br>Comment saisir une prime de nuit ?<br>Que fait le programme ?<br>de fin d'année<br>Article de la convention nationale ?<br>Comment verser un acompte de prime de fin d'année en juin ?                                                                               | 5<br>5<br>6<br>6<br>6<br>6<br>7           |
| :  | 3.1.1<br>3.1.2<br>3.2 Prime<br>3.2.1<br>3.2.2<br>3.3 Prime<br>3.3.1<br>3.3.2<br>3.4 Prime<br>3.4.1<br>3.4.2<br>3.4.3 | Comment saisir une prime de remplacement ?<br>Que fait le programme ?<br>de mutation temporaire<br>Comment saisir une prime de mutation temporaire ?<br>Que fait le programme ?<br>pour travail de nuit<br>Comment saisir une prime de nuit ?<br>Que fait le programme ?<br>de fin d'année<br>Article de la convention nationale ?<br>Comment verser un acompte de prime de fin d'année en juin ?<br>Comment saisir un montant d'acompte exceptionnel de prime de fin d'année ? | 5<br>5<br>6<br>6<br>6<br>6<br>7<br>7      |

# 1. PARAMÉTRER L'ENTREPRISE

# 1.1 Activer la convention collective

ÉTAPE 1 : Aller en Paramètres/Bulletins de salaire/Conventions collectives

- ÉTAPE 2 : Dans le filtre décocher "Conventions utilisées"
- ÉTAPE 3 : Rechercher la 0992

ÉTAPE 4 : Cocher au besoin "Utilisée" sur la partie de droite

| A Filtres                               |                                                       | 1        | Code 0992                                                                         |                                      | STD                                                  | +                                | 000         |                              |                                                 |
|-----------------------------------------|-------------------------------------------------------|----------|-----------------------------------------------------------------------------------|--------------------------------------|------------------------------------------------------|----------------------------------|-------------|------------------------------|-------------------------------------------------|
|                                         | Créateurs Conventions utilisées Conventions utilisées |          | Utilisée Secteur d'activité COMMERCE.STD -<br>Date de définition 01/01/2002 - + - |                                      |                                                      |                                  |             |                              |                                                 |
| <ul> <li>◀ 0992</li> <li>목 ►</li> </ul> |                                                       |          | Général                                                                           | Coefficients hiérarchique<br>Libellé | Particularités conventionnelles / Personnalisation / |                                  |             |                              |                                                 |
|                                         | Code                                                  | Créateur | Libellé                                                                           |                                      |                                                      | nationale de la<br>hippophagique | , triperie, | e, boucherie-<br>commerce de | harcuterie et boucherie<br>volailles et gibiers |
| 0992                                    |                                                       | STD      | nationale de la boucherie, boucher                                                |                                      |                                                      |                                  |             |                              |                                                 |
| 0993                                    |                                                       | STD      | nationale des prothésistes dentaire                                               |                                      | Code IDCC                                            | 0992                             |             |                              |                                                 |

# 1.2 Choisir la convention collective au niveau Établissement

La convention collective est reliée au secteur d'activité Commerce du régime général :

ÉTAPE 1 : aller en Accueil/Informations/Entreprise

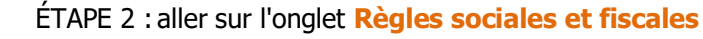

ÉTAPE 3 : dans l'onglet **Général**, dans la zone "Conventions collectives", cliquer sur

ÉTAPE 4 : sélectionner la convention collective 0992

ÉTAPE 5 : enregistrer avec la disquette

| Information                                    | s générales Règles sociales et fiscales |  |  |  |  |
|------------------------------------------------|-----------------------------------------|--|--|--|--|
| Général                                        | Règles sociales et fiscales             |  |  |  |  |
| Conventions collectives et Secteurs d'activité |                                         |  |  |  |  |
| <ul> <li>Filtres</li> </ul>                    | ;                                       |  |  |  |  |
| O Sélect                                       | ionnés 💿 Tous                           |  |  |  |  |
| C L                                            | COIF.STD - COIFFURE                     |  |  |  |  |
| •                                              | COMMERCE.STD - COMMERCE                 |  |  |  |  |
| •                                              | 0573.STD - nationale des commerces      |  |  |  |  |
|                                                | 0992.STD - nationale de la boucherie,   |  |  |  |  |
|                                                | 1534.STD - nationale des entreprises o  |  |  |  |  |

# 2. LES COTISATIONS

#### 2.1 Retraite

#### 2.1.1 Les organsimes recommandés

- AG2R\_UGRR pour ARRCO
- AG2R\_UGRC pour AGIRC

Ou

- NOTA\_CIRS pour ARRCO
- NOTA\_CIRC pour AGIRC

#### 2.1.2 Les profils

- RETR\_0992\_AGIRC\_C.STD
- RETR\_0992\_ARRCO\_NC.STD

# 2.2 Prévoyance

# 2.2.1 Pour les non cadres

✓ Création de données, lignes et profils :

| Codes                   | Libellés                                                         | Profil              |
|-------------------------|------------------------------------------------------------------|---------------------|
| PREV_0992_NC_DEC_TA.STD | PREVOYANCE DECES NON CADRE TA - IDCC 0992                        |                     |
| PREV_0992_NC_DEC_TB.STD | PREVOYANCE DECES NON CADRE TB - IDCC 0992                        |                     |
| PREV_0992_NC_IDR_TA.STD | PREVOYANCE INDEM. DEPART RETRAITE<br>NON CADRE TA - IDCC 0992    | PREV_0992_NC.STD    |
| PREV_0992_NC_IDR_TB.STD | PREVOYANCE INDEM. DEPART RETRAITE<br>NON CADRE TB - IDCC 0992    |                     |
| PREV_0992_NC_GMS_TA.STD | PREVOYANCE GARANTIE MAINTIEN SALAIRE<br>NON CADRE TA - IDCC 0992 |                     |
| PREV_0992_NC_GMS_TB.STD | PREVOYANCE GARANTIE MAINTIEN SALAIRE<br>NON CADRE TB - IDCC 0992 |                     |
| PREV_0992_NC_RE_TA.STD  | PREVOYANCE RENTE EDUCATION NON<br>CADRE TA - IDCC 0992           | DREV 0992 NC RE STD |
| PREV_0992_NC_RE_TB.STD  | PREVOYANCE RENTE EDUCATION NON<br>CADRE TB - IDCC 0992           | FREV_0992_NC_RE.91D |

#### 2.2.2 Pour les cadres

✓ Création de données, lignes et profils :

| Codes                   | Libellés                                          | Profil               |  |
|-------------------------|---------------------------------------------------|----------------------|--|
| PREV_0992_C_OPT1_TA.STD | PREVOYANCE DECES CADRE OPTION 1 TA -<br>IDCC 0992 | PREV 0992 C OPT1.STD |  |
| PREV_0992_C_OPT1_TB.STD | PREVOYANCE DECES CADRE OPTION 1 TB - IDCC 0992    |                      |  |
| PREV_0992_C_OPT2_TA.STD | PREVOYANCE DECES CADRE OPTION 2 TA - IDCC 0992    | PREV_0992_C_OPT2.STD |  |

| PREV_0992_C_OPT2_TB.STD | PREVOYANCE DECES CADRE OPTION 2 TB - IDCC 0992 |                 |
|-------------------------|------------------------------------------------|-----------------|
| PREV_CAD.STD            | PREVOYANCE CADRE OBLIGATOIRE TA                | PREV_0992_C.STD |

# 2.3 Frais de santé

### 2.3.1 Pour les non cadres

✓ Création de données, lignes et profils :

| Codes               | Libellés                                      | Profil              |
|---------------------|-----------------------------------------------|---------------------|
| MUT_0992_NC.STD     | MUTUELLE NON CADRE - IDCC 0992                | PREV_0992_NC_FS.STD |
| MUT_0992_NC_ALS.STD | MUTUELLE NON CADRE ALSACE MOSELLE - IDCC 0992 |                     |

# 2.3.2 Pour les cadres

✓ Création de données, lignes et profils :

| Codes              | Libellés                                  | Profil             |
|--------------------|-------------------------------------------|--------------------|
| MUT_0992_C.STD     | MUTUELLE CADRE - IDCC 0992                | PREV_0992_C_FS.STD |
| MUT_0992_C_ALS.STD | MUTUELLE CADRE ALSACE MOSELLE - IDCC 0992 |                    |

# 3. LES PRIMES MISE EN PLACE EN 7.10

# 3.1 Prime de remplacement

# 3.1.1 Comment saisir une prime de remplacement ?

Mg

ÉTAPE 1 : Aller en Salaires/Bulletins de salaire/Calcul ÉTAPE 2 : Dans les Valeurs mensuelles aller dans le thème Divers au brut

ÉTAPE 3 : Saisir le montant de la prime sur :

PR\_REMP\_0992.STD - PRIME DE REMPLACEMENT - IDCC 0992

# 3.1.2 Que fait le programme ?

- ✓ Création d'une donnée : **PR\_REMP\_0992.STD** PRIME DE REMPLACEMENT IDCC 0992
- ✓ Création d'une ligne de brut : **PR\_REMP\_0992.STD** PRIME DE REMPLACEMENT IDCC 0992

# 3.2 Prime de mutation temporaire

#### 3.2.1 Comment saisir une prime de mutation temporaire ?

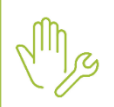

ÉTAPE 1 : Aller en Salaires/Bulletins de salaire/Calcul

ÉTAPE 2 : Dans les Valeurs mensuelles aller dans le thème Divers au brut

ÉTAPE 3 : Saisir le montant de la prime sur :

- PR\_MUTA\_0992.STD - PRIME DE MUTATION TEMPORAIRE - IDCC 0992

#### 3.2.2 Que fait le programme ?

- ✓ Création d'une donnée : **PR\_MUTA\_0992.STD** PRIME DE MUTATION TEMPORAIRE IDCC 0992
- ✓ Création d'une ligne de brut : **PR\_MUTA\_0992.STD** PRIME DE MUTATION TEMPORAIRE IDCC 0992

## 3.3 Prime pour travail de nuit

#### 3.3.1 Comment saisir une prime de nuit ?

- ÉTAPE 1 : Aller en Salaires/Bulletins de salaire/Calcul
- ÉTAPE 2 : Dans les Valeurs mensuelles aller dans le thème Horaires/H majoration

ÉTAPE 3 : Saisir le nombre d'heure sur :

- H\_NUIT\_25\_0992.STD - NB HEURE DE TRAVAIL DE NUIT

#### 3.3.2 Que fait le programme ?

✓ Renommage de la donnée et de la ligne suivantes :

| Avant                  | Après                                                                      |
|------------------------|----------------------------------------------------------------------------|
| H_NUIT_25_BOUCH.STD    | H_NUIT_25_0992.STD - NB HEURE DE TRAVAIL DE NUIT                           |
| PR_TRAV_NUIT_BOUCH.STD | <b>PR_TRAV_NUIT_0992.STD</b> - TRAVAIL DE NUIT - PRIME 25% TAUX<br>HORAIRE |

### 3.4 Prime de fin d'année

#### 3.4.1 Article de la convention nationale ?

- ✓ Les salariés ont droit, dans les conditions précisées ci-après, au versement à leur profit d'une prime intitulée « prime de fin d'année » d'un montant de 2 % de leur rémunération brute annuelle calculée sur la période du 1er décembre de l'année N – 1 au 30 novembre de l'année N. La rémunération brute annuelle comprend l'ensemble des sommes et avantages accordés par l'employeur revêtant le caractère de salaire et assujettis à cotisations de sécurité sociale : salaire de base, congés payés, avantages en nature, prime d'ancienneté, prime pour événements familiaux, salaire variable, complément de salaire et indemnités journalières complémentaires financées par l'employeur en cas d'arrêt de travail pour maladie professionnelle et non professionnelle ou accident ainsi que les majorations prévues par la loi ou les accords collectifs (majorations pour heures supplémentaires, travail de nuit...).
- ✓ La rémunération brute annuelle ne comprend donc pas :
  - les remboursements de frais professionnels et de frais de transport ;
  - les tickets restaurants ;
  - les indemnités présentant le caractère de dommages et intérêts (telle l'indemnité de licenciement ou l'indemnité de départ en retraite);
  - les sommes versées au titre de l'intéressement ou de la participation.
- ✓ La prime est versée, sans condition d'ancienneté, à l'ensemble des salariés employés à temps complet ou à temps partiel, en CDI ou en CDD, y compris les apprentis et les travailleurs saisonniers.
- ✓ La prime de fin d'année ne s'ajoute pas aux primes versées dans certaines entreprises en une ou plusieurs fois dans l'année, quelle que soit l'appellation de ces primes (par exemple : prime de fin d'année, gratification, prime de bilan, prime de vacances, 13e mois (à l'exclusion de la prime d'ancienneté lorsqu'elle existe, des primes de rendement et des primes de productivité) dans la mesure où le total des primes versées est d'un montant au moins égal à celui fixé au point 1.

### 3.4.2 Comment verser un acompte de prime de fin d'année en juin ?

ÉTAPE 1 : Aller en Salaires/Salariés/Modification

ÉTAPE 2 : Dans les Valeurs aller dans le thème Divers au brut

ÉTAPE 3 : Saisir "Oui" sur la donnée :

- **PR\_FA\_0992\_ACOMPTE\_F.STD** - VERSEMENT ACOMPTE PRIME DE FIN D'ANNEE FIXE – IDCC 0992

| Eta | t civ                    | il Contrat Situation      | Règles sociales Règles fiscales Valeurs | Gestion du temps \ Cotisation |  |  |  |
|-----|--------------------------|---------------------------|-----------------------------------------|-------------------------------|--|--|--|
| •   | ă                        | Tous                      |                                         |                               |  |  |  |
|     |                          | 🍝 Salaire de base         |                                         |                               |  |  |  |
|     |                          | 🍝 Horaires                |                                         |                               |  |  |  |
|     | Ð                        | 🍝 Journalières            |                                         |                               |  |  |  |
|     |                          | 🍝 Congés payés            |                                         |                               |  |  |  |
|     | Ð                        | 🁗 Arrêt de travail        |                                         |                               |  |  |  |
|     | -                        | 🍊 Divers au brut          |                                         |                               |  |  |  |
|     | C                        | 🁗 Divers au net           |                                         |                               |  |  |  |
|     | 🙂 🍐 Frais professionnels |                           |                                         |                               |  |  |  |
|     |                          | Prélèvement à la source ( | PAS)                                    |                               |  |  |  |
|     |                          | 🍝 Départ                  |                                         |                               |  |  |  |
|     |                          | X Divers neur estimation  |                                         |                               |  |  |  |
| v   | Filtre                   | es                        |                                         |                               |  |  |  |
|     |                          |                           |                                         |                               |  |  |  |
|     | ↓ pr_T                   |                           |                                         |                               |  |  |  |
| 0   |                          | Code                      | Libellé                                 | Saisie                        |  |  |  |
| 2   | PR                       | _FA_0992_ACOMPTE_F.STD    | VERSEMENT ACOMPTE PRIME DE FIN D'ANNEE  | Oui                           |  |  |  |

#### 3.4.3 Comment saisir un montant d'acompte exceptionnel de prime de fin d'année ?

M

ÉTAPE 1 : Aller en Salaires/Bulletins de salaire/Calcul

ÉTAPE 2 : Dans les Valeurs mensuelles aller dans le thème Divers au brut

ÉTAPE 3 : Saisir le montant exceptionnel de la prime sur :

PR\_FA\_0992\_EXCEP.STD - MONTANT EXCEPTIONNEL ACOMPTE PRIME DE FIN D'ANNEE – IDCC 0992

#### 3.4.4 Comment déclencher la prime de fin d'année ?

Mg

ÉTAPE 1 : Aller en Salaires/Entreprise/Modifier

ÉTAPE 2 : Dans les Valeurs aller dans le thème Divers au brut

ÉTAPE 3 : Saisir "Oui" sur la donnée :

PR\_FA\_0992\_CHOIX.STD - STD - PRIME DE FIN D'ANNEE - IDCC 0992 CHOIX

Cette donnée est redéfinissable au niveau Salarié en Valeurs dans le thème Divers au brut.

Cette documentation correspond à la version 7.10. Entre deux versions, des mises à jour du logiciel peuvent être opérées sans modification de la documentation. Elles sont présentées dans la documentation des nouveautés de la version sur votre espace client.